## Pagamenti su PAGOINRETE Istruzioni

Andare alla pagina web https://www.istruzione.it/pagoinrete/

Cliccare su **ACCEDI** *con le credenziali SPID* andare alla sezione "VAI A PAGO IN RETE SCUOLE"

Cliccare su "**Versamenti volontar**i" ed effettuare una ricerca con il codice meccanografico *NUTD010005 (che indica la ns. scuola)* Sotto la scritta "**AZIONI**" cliccare sulla lente di ingrandimento

Individuare la tipologia di versamento che si deve effettuare e cliccare sul corrispondente simbolo € della ulteriore colonna "AZIONI",

si aprirà una finestra dove inserire: Codice Fiscale, Nome e Cognome dell'alunno/a e cliccare su "Effettua il pagamento"

Si creerà quindi un avviso di pagamento.

Scegliere se effettuare il pagamento **online** tramite **pagoPA** oppure il pagamento **offline** (quest'ultimo consente di scaricare il pdf da utilizzare nelle ricevitorie, alle poste, in banca etc.).

Nella Home, su "Visualizza pagamenti" invece, sono presenti gli avvisi per il pagamento delle tasse scolastiche dovute allo Stato per gli alunni delle classi 4<sup>°</sup> e 5<sup>°</sup> raggiungibile anche da ClasseViva – Pagamenti.